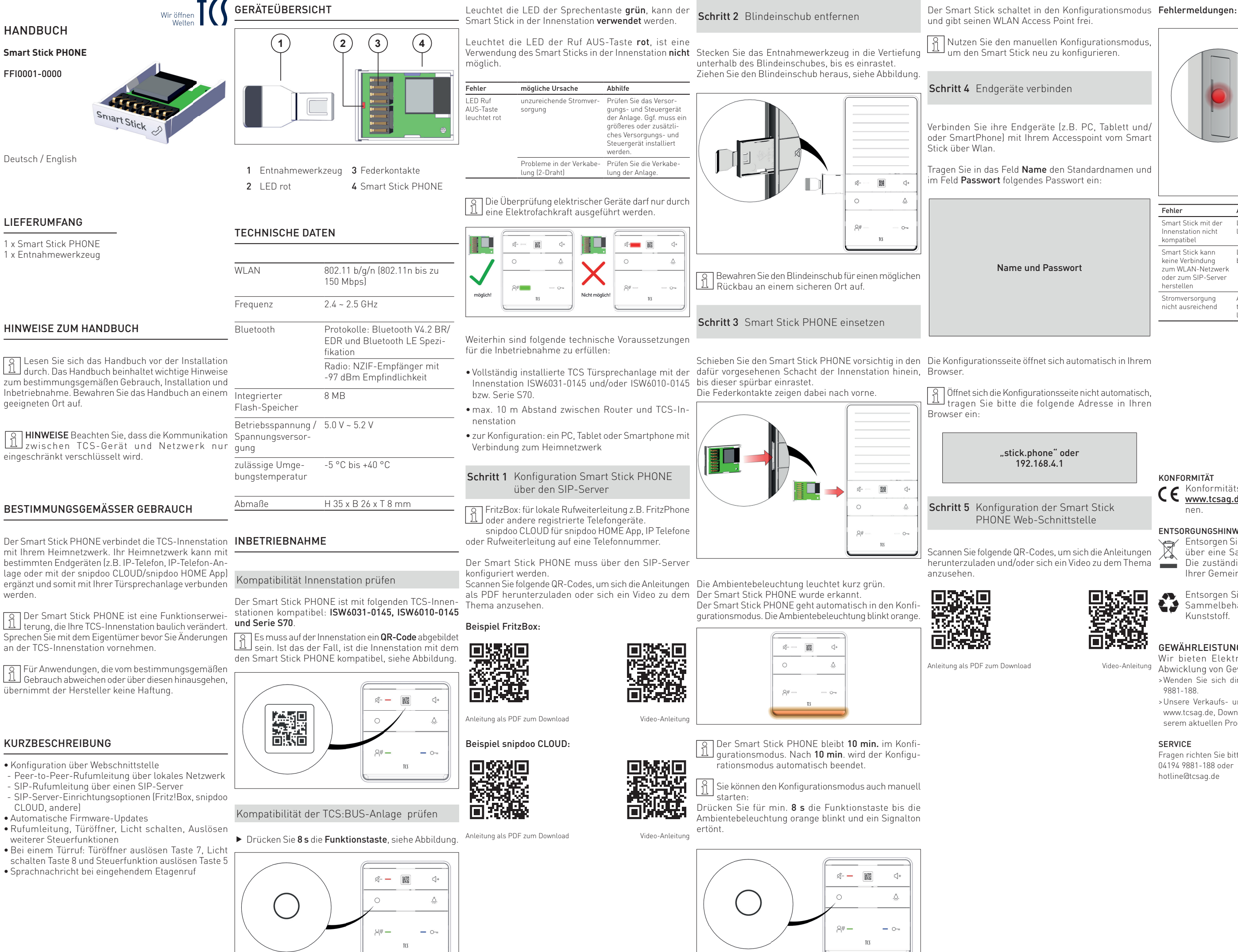

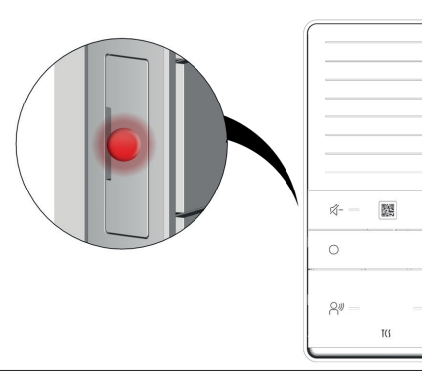

| Fehler                                                                                         | Anzeige LED rot                                       | Beseitigung                                                                                                    |
|------------------------------------------------------------------------------------------------|-------------------------------------------------------|----------------------------------------------------------------------------------------------------|
| Smart Stick mit der<br>Innenstation nicht<br>kompatibel                                        | LED Smart Stick<br>leuchtet                           | <ul> <li>Entfernen Sie den<br/>Smart Stick aus der</li> <li>Innenstation.</li> <li>Wiederholen Sie die<br/>Schritte Smart Stick<br/>einsetzen.</li> </ul> |
| Smart Stick kann<br>keine Verbindung<br>zum WLAN-Netzwerk<br>oder zum SIP-Server<br>herstellen | LED Smart Stick<br>blinkt                             |                                                                                                    |
| Stromversorgung<br>nicht ausreichend                                                           | Ambientebeleuch-<br>tung Innenstation<br>leuchtet rot | • Fragen Sie Ihren<br>Elektroinstallateur                                                                                                    |

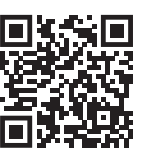

Video-Anleitung

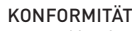

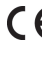

**CE** Konformitätserklärungen sind abrufbar unter <u>www.tcsag.de</u>, Downloads, Handelsinformatio-

## ENTSORGUNGSHINWEISE

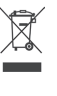

 Entsorgen Sie das Gerät getrennt vom Hausmüll über eine Sammelstelle für Elektronikschrott. Die zuständige Sammelstelle erfragen Sie bei Ihrer Gemeindeverwaltung.

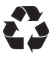

Entsorgen Sie die Verpackungsteile getrennt in Sammelbehältern für Pappe und Papier bzw. Kunststoff

## GEWÄHRLEISTUNG

Wir bieten Elektrofachkräften eine vereinfachte Abwicklung von Gewährleistungsfällen an.

- >Wenden Sie sich direkt an die TCS HOTLINE unter 04194 9881-188
- >Unsere Verkaufs- und Lieferbedingungen finden Sie unter www.tcsag.de, Downloads, Handelsinformationen und in unserem aktuellen Produktkatalog.

## SERVICE

Fragen richten Sie bitte an unsere TCS HOTLINE 04194 9881-188 oder hotline@tcsag.de

# TCS TürControlSysteme AG

Geschwister-Scholl-Straße 7 D-39307 Genthin Telefon: +49 3933 8799-10 Fax: +49 3933 8799-11 www.tcsag.de

# TCS Österreich GmbH

Gewerbepark 21 A-2821 Lanzenkirchen Telefon: +43 2627 45266-0 Fax: +43 2627 45266-20 www.tcs-austria.at

Ausgabe: 08/2023 | Technische Änderungen vorbehalten. HB\_FFI0001-0000 1 A